# CÔNG AN TỈNH QUẢNG NGÃI CÔNG AN HUYỆN BÌNH SƠN

# **TÀI LIỆU** hướng dẫn đăng ký định danh điện Tử trên ứng dụng vneid

CÁC TIỆN ÍCH CỦA ỨNG DỤNG ĐỊNH DANH ĐIỆN TỬ QUỐC GIA

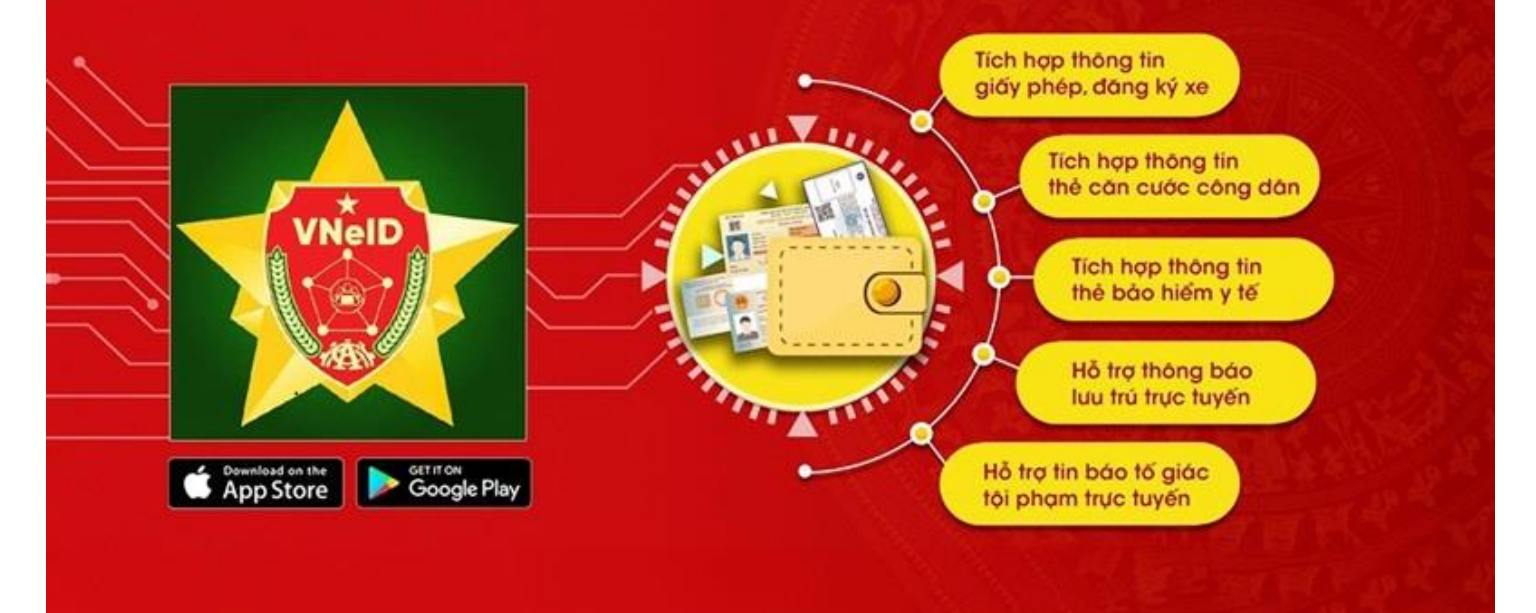

#### HƯỚNG DẪN VỀ TÀI KHOẢN ĐỊNH DANH ĐIỆN TỬ 1. Tài khoản định danh điện tử là gì?

Tài khoản định danh điện tử là tập hợp gồm tên đăng nhập, mật khẩu hoặc hình thức xác thực khác được tạo lập bởi Hệ thống định danh và xác thực điện tử của Bộ Công an theo khoản 7 Điều 2 <u>Quyết định 34/2021/QĐ-TTg</u>.

#### 2. Mức độ của tài khoản định danh điện tử

Theo Điều 5 Quyết đinh 34/2021/QĐ-TTg quy định tài khoản định danh điện tử có 02 mức độ như sau:

- Mức độ 1: Tài khoản được tạo lập trong trường hợp thông tin của công dân kê khai đã được so sánh, đối chiếu tự động trùng khớp với thông tin trong Cơ sở dữ liệu quốc gia về dân cư.

Tài khoản được tạo lập trong trường hợp thông tin của người nước ngoài đã được so sánh, đối chiếu trùng khớp với thông tin trong Cơ sở dữ liệu quốc gia về xuất nhập cảnh, trừ ảnh chân dung và vân tay;

- Mức độ 2: Tài khoản được tạo lập trong trường hợp thông tin của cá nhân kê khai đã được xác minh bằng ảnh chân dung hoặc vân tay trùng khớp với thông tin trong Cơ sở dữ liệu quốc gia về dân cư, Cơ sở dữ liệu căn cước công dân hoặc Cơ sở dữ liệu quốc gia về xuất nhập cảnh.

Ngoài ra, việc lựa chọn sử dụng mức độ của tài khoản định danh điện tử do bên sử dụng dịch vụ quyết định.

#### 3. Đăng ký tài khoản định danh điện tử

Đăng ký tài khoản định danh điện tử được quy định tại Điều 6 <u>Quyết định</u> <u>34/2021/QĐ-TTg</u> như sau:

- Cá nhân từ đủ 14 tuổi trở lên đăng ký tài khoản định danh điện tử thông qua ứng dụng định danh điện tử.

- Đối với cá nhân chưa đủ 14 tuổi thì đăng ký theo tài khoản định danh điện tử của cha, mẹ hoặc người giám hộ.

- Đối với người được giám hộ khác thì đăng ký theo tài khoản định danh điện tử của người giám hộ.

- Các thông tin cần khai báo được thực hiện trên thiết bị điện tử khi cá nhân đăng ký tài khoản định danh điện tử gồm:

 + Số định danh cá nhân; số hộ chiếu hoặc giấy tờ có giá trị đi lại quốc tế (đối với người nước ngoài);

+ Họ, tên đệm và tên;

+ Ngày, tháng, năm sinh;

+ Giới tính;

+ Quốc tịch (đối với người nước ngoài);

+ Số điện thoại, email;

+ Trường hợp đăng ký cho người chưa đủ 14 tuổi, người mất năng lực hành vi dân sự, người có khó khăn trong nhận thức, làm chủ hành vi thì kê kh`ai thêm thông tin về số định danh cá nhân; số hộ chiếu hoặc giấy tờ có giá trị đi lại quốc tế; Họ, tên đệm và tên; ngày, tháng, năm sinh; giới tính; quốc tịch (đối với người nước ngoài).

### 4. Cách thức đăng ký tài khoản định danh điện tử

# 4.1. Đăng ký tài khoản định danh điện tử mức độ 1 trên ứng dụng VNeID

#### \* Bước 1: Tải ứng dụng

Thực hiện việc tải ứng dụng Định danh điện tử quốc gia (VNeID) trên App Store hoặc Google Play về điện thoại.

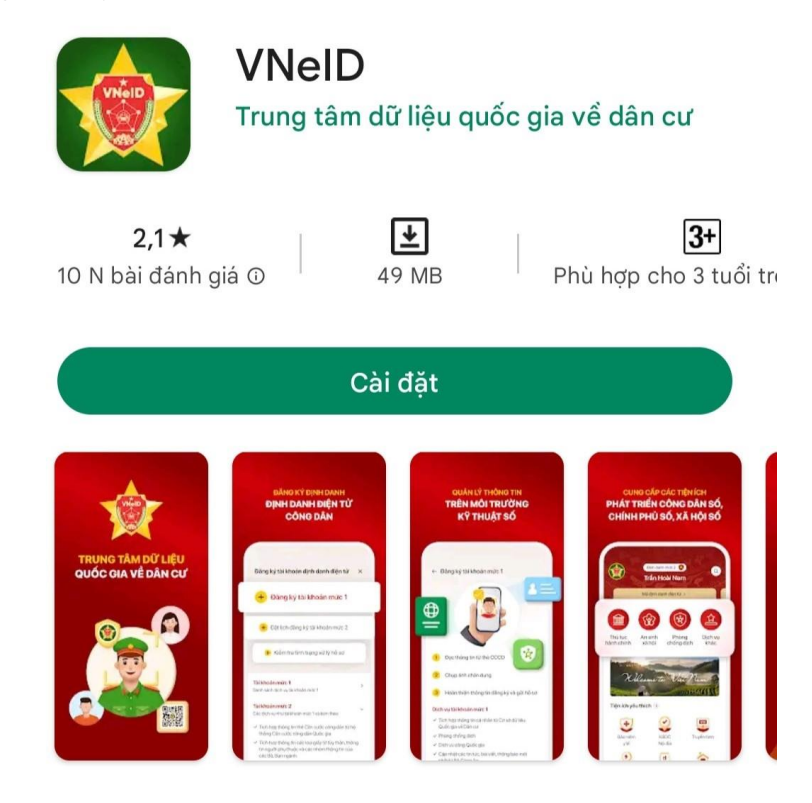

#### \* Bước 2: Đăng ký

Sau khi tải ứng dụng, chọn vào mục "Đăng ký" góc phải phía dưới màn hình.

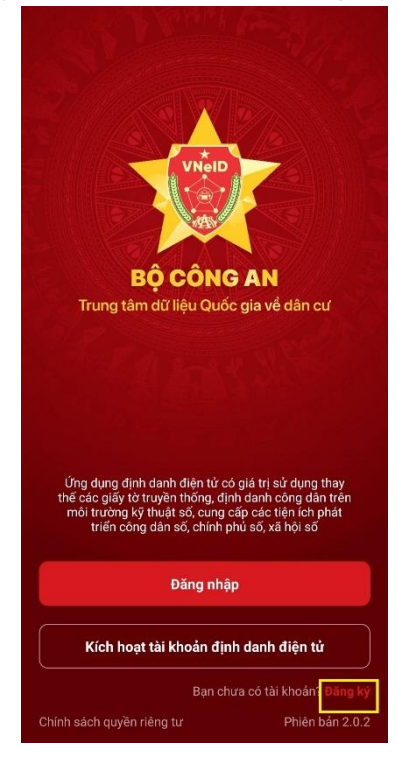

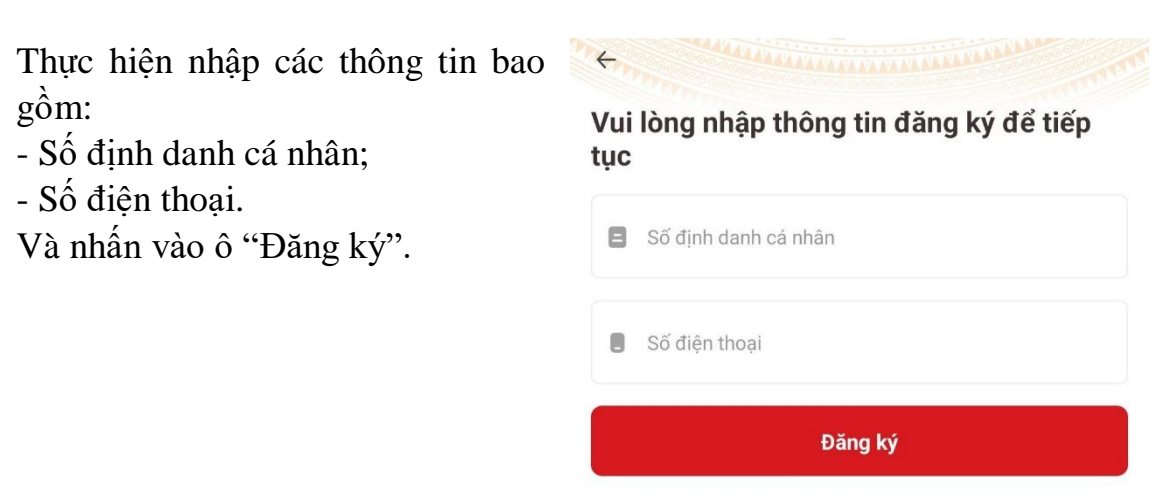

4

Bạn đã có tài khoản? Đăng nhập

## \*Bước 3: Quét mã QR và kiểm tra thông tin đăng ký

Trong bước 3 này, hệ thống sẽ gửi yêu cầu sử dụng camera và quét mã QR trên căn cước của bạn.

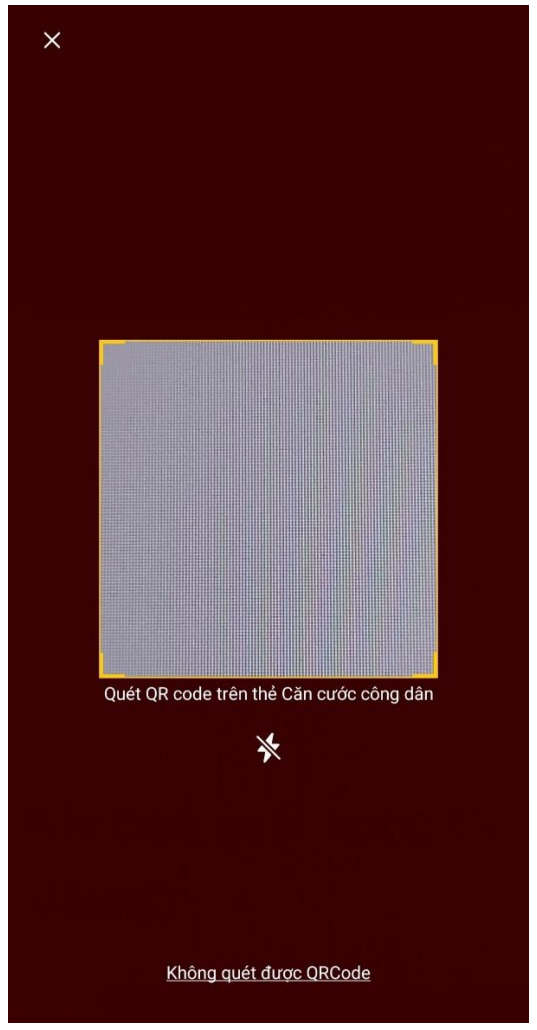

Hệ thống sẽ hiện lên các thông tin cá nhân và bạn cần kiểm tra bao gồm:

- Số định danh cá nhân; Số điện thoại; Họ và tên khai sinh; Giới tính;
- Ngày tháng năm sinh; Nơi thường trú; Số nhà, phố, tổ dân phố/thôn/đội;

| Đăng ký tài khoản                            | E         |
|----------------------------------------------|-----------|
| Số định danh cá nhân                         |           |
|                                              |           |
| Số điện thoại                                |           |
|                                              |           |
| Họ và tên khai sinh •                        |           |
|                                              |           |
| Giới tính •                                  |           |
|                                              | ~         |
| Ngày-Tháng-Năm sinh *                        |           |
|                                              | ~         |
| Nơi thường trú                               |           |
|                                              | ~         |
| Số nhà, phố, tổ dân phố/thôn/đội             |           |
|                                              |           |
| Tôi đồng ý với Điều khoản sử dụng ứng dụng v | à dịch vụ |
| Dăng kú                                      |           |

Nếu các thông tin đều chính xác thì chọn vào ô "Đăng ký" \*Bước 4: Nhập mã OTP và thiết lập mật khẩu

Nếu các thông tin đều trùng khớp và chính xác thì hệ thống sẽ gửi mã OTP qua tin nhắn SMS để kích hoạt đăng ký tài khoản và tạo mật khẩu đăng nhập.

| ★ Xác thực mã OTP            |                           | Thiết lập mật khẩu                                                                                                    |    |
|------------------------------|---------------------------|----------------------------------------------------------------------------------------------------|----|
| Vui lòng nhập mã OTP vừa gửi | đến số điện thoại         | Mật khẩu *                                                                                                    | 19 |
| 😮 Gửi lại mã                 | Mã sẽ hết hạn trong 02:49 | <ul> <li>✓ Mật khẩu phải từ 8 đến 20 ký tự</li> <li>✓ Bao gồm số, chữ viết hoa, chữ viết thường</li> <li>✓ Bao gồm ít nhất một ký tự đặc biệt !@#\$^*()_</li> </ul> | 2  |

#### \*Bước 5: Đăng ký tài khoản định danh điện tử mức 1

Sau khi đăng nhập, người dùng chọn vào mục "Đăng ký tài khoản định danh điện tử mức 1 (thực hiện trực tuyến)"

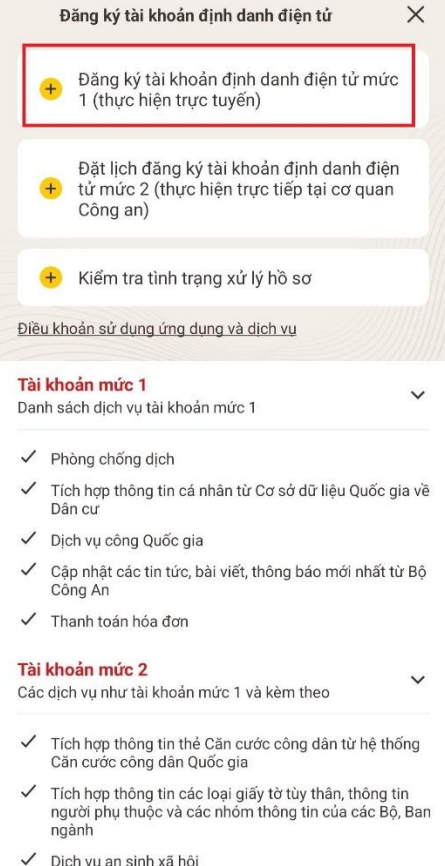

Dịch vụ an sinh xã hội

#### Chia sẻ thông tin đã được định danh điện tử cho các bên

#### \*Bước 6: Sử dụng tính năng NFC

Trong giao diện mục "Đăng ký tài khoản định danh điện tử mức 1 (thực hiện trực tuyến)" chọn vào ô "Bắt đầu"

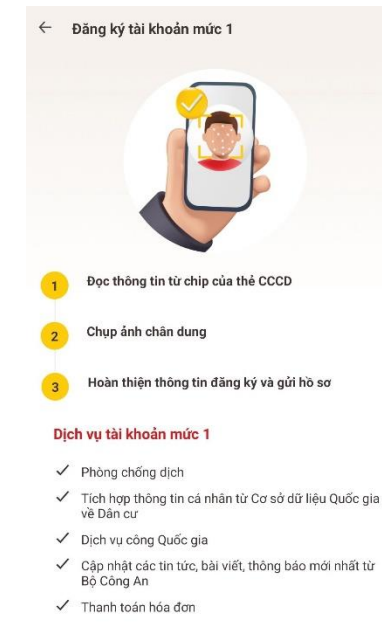

Bắt đầu

Sau khi đọc các nội dung cần lưu ý khi sử dụng tính năng NFC thì nhấn vào ô "Tôi đã hiểu" và thực hiện theo hướng dẫn của hệ thống.

← Sử dụng tính năng NFC

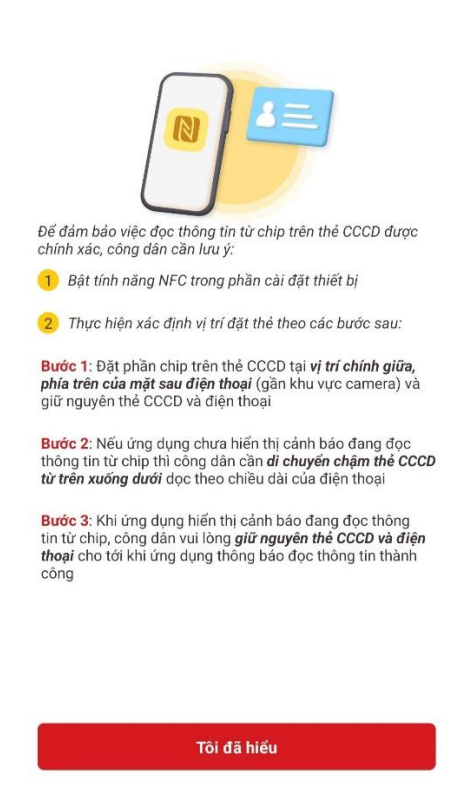

### <u>4.2. Đăng ký tài khoản định danh điện tử mức độ 2 trực tiếp tại cơ quan</u> <u>Công an (đã có căn cước công dân gắn chip hoặc làm thủ tục cấp, đổi, cấp lại</u> <u>CCCD gắn chip)</u>

\* Bước 1: Công dân thông báo với cán bộ về việc làm hồ sơ cấp tài khoản định danh điện tử. Thông tin đăng ký bao gồm: số điện thoại, địa chỉ hòm thư điện tử (email).

Công dân có thể cung cấp thêm các thông tin về người phụ thuộc cùng giấy tờ kèm theo (nếu công dân có nhu cầu tích hợp các thông tin này vào hồ sơ đăng ký cấp tài khoản định danh điện tử).

Trường hợp công dân có nhu cầu đăng ký tích hợp các thông tin hiển thị trên ứng dụng định danh điện tử quốc gia các loại giấy tờ như giấy phép lái xe, đăng ký xe, bảo hiểm xã hội, bảo hiểm y tế... thì mang thêm các loại giấy tờ gốc để đối chiếu.

\* Bước 2: Công dân thực hiện làm hồ sơ cấp, đổi, cấp lại CCCD gắn chip điện tử bao gồm thông tin nhân thân/thân nhân cùng thông tin sinh trắc.

\* Bước 3: Cán bộ tiếp tục xử lý hồ sơ cấp, đổi, cấp lại CCCD gắn chip theo đúng quy trình cấp CCCD.

\* Bước 4: Công dân kiểm tra, đối chiếu thông tin nhân thân, thông tin các loại giấy tờ đăng ký tích hợp và ký xác nhận trên phiếu đăng ký định danh điện tử, phiếu thu nhận thông tin căn cước công dân.

7